## GÖREVDE YÜKSELME SINAVI BAŞVURU KULLANIM KILAVUZU

1) Sisteme <u>https://pbys.tarimorman.gov.tr</u> adresinden tarım mailine giriş yaparken kullanılan kullanıcı adı ve şifre ile giriş yapılır.

2) Kullanıcı girişi yapıldıktan sonra Benim Sayfam Görevde Yükselme Başvuru menüsü ile başvuru ekranına geçilir.

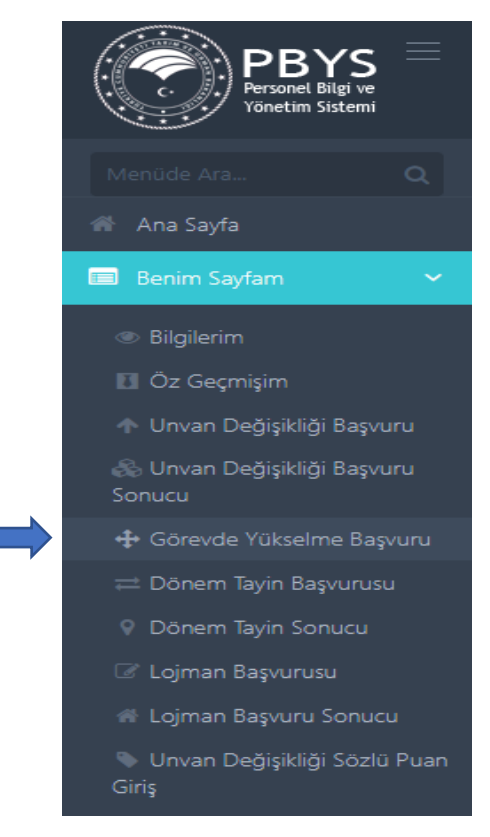

**3**) Görevde Yükselme Sınavı başvuru sayfasında "Dikkat Edilmesi Gerekenler" kısmını ileride herhangi bir mağduriyet yaşamamak adına başvuruya başlamadan önce dikkatlice okuyunuz. Ardından sayfada yer alan cep telefonu, kurumsal mail adresi bilgilerini kontrol ediniz Eğer mail ve/veya cep telefonu bilgileriniz yoksa ya da yanlış ise güncel cep telefonu ve kurumsal mail adresi bilgilerinizi giriniz. "Kaydet ve Başvuru Sayfasına Geç" butonuna basarak sonraki sayfaya geçiniz.

| 2                                                                                                    | ,                                                                                                    | 2                                                                              | 3                                                                                                   | 5 5 6                                                                                           | J ,                                                               |         |  |  |  |  |
|----------------------------------------------------------------------------------------------------|----------------------------------------------------------------------------------------------------|--------------------------------------------------------------------------------|----------------------------------------------------------------------------------------------------|-------------------------------------------------------------------------------------------------|-------------------------------------------------------------------|---------|--|--|--|--|
| Dikkat Edilmesi Gere                                                                                                    | ekenler                                                                                                    |                                                                                |                                                                                                    |                                                                                                 |                                                                   |         |  |  |  |  |
| 1 Görevde Yükselme Sınavı                                                                                                    | 1 Görevde Yükselme Sinavi Şef, Sayman, Sivil Savunma Uzmanı ve Memur unvanlı kadrolar için gerçekleştirilecektir.                                                                                                    |                                                                                |                                                                                                    |                                                                                                 |                                                                   |         |  |  |  |  |
| 2 Aday Memurlar Görevde                                                                                                    | Yükselme Sınavına E                                                                                                    | Başvuru Yapamaz                                                                |                                                                                                    |                                                                                                 |                                                                   |         |  |  |  |  |
| 4 Bakanlik'ta son basvuru ta                                                                                                    | jörevden Uzaklaştırılan Personel Görevde Yükselme Sınavına Başıvuru Yapamaz<br>Jakanlık'ta son başıvuru tarihi itibariyle en az 6 (altı) ay görev yapmayan personel sınava başıvuru yapamaz                                                                                                    |                                                                                |                                                                                                    |                                                                                                 |                                                                   |         |  |  |  |  |
| 5 Kişilerin yalnızca tek tercil                                                                                                    | La son baywu daim iubainyi en az o (au) ay giver yapmayan pessone sinara baywu yapanaz<br>ayancza tek terdi yapma hako loup istem ikino li terdici bin vermeyecekti. 'kiniy terdi yaphi takolirde tercihlerini değiştirme hakkı vardır. Yalnız sistemdeki en son kayıtlı tercihlerini değistirme tercihlerini değiştirme hakkı vardır. Yalnız sistemdeki en son kayıtlı tercihlerini değistirme tercihlerini değiştirme hakkı vardır. Yalnız sistemdeki en son kayıtlı tercihlerini değistirme tercihlerini değiştirme hakkı vardır. Yalnız sistemdeki en son kayıtlı tercihlerini değistirme tercihlerini değiştirme hakkı vardır. Yalnuz yalnış yalnı tercihlerini değistirme tercihlerini değiştirme hakkı vardır. Yalnuz yalnış yalnış<br>Yalnış yalnış yalnış yalnış yalnış yalnış yalnış yalnış yalnış yalnış yalnış yalnış yalnış yalnış yalnış yalnış |                                                                                |                                                                                                    |                                                                                                 |                                                                   |         |  |  |  |  |
| 6 Başvuru formunun 2 (iki)                                                                                                    | nüsha çıktısı ile birlil                                                                                                    | kte sisteme yükledikleri belgeleri de                                          | ekleyerek bir sureti kendilerinde, diğer sureti i                                                   | e taşrada İl Müdürlükleri, Kuruluş Müdürlükleri ve Bölge                                        | e Müdürlüklerince, Merkezde ise görev yaptıkları kurumun personel |         |  |  |  |  |
| biriminde muhafaza edilece                                                                                                    | ektir.                                                                                                    |                                                                                |                                                                                                    |                                                                                                 |                                                                   |         |  |  |  |  |
| 7 Sayman Kadrosuna Başvu<br>8 Memur unyanlı kadrova b                                                                                                    | iruda bulunacak ada<br>asvuruda bulunacal                                                                                                    | ıylar kamu kurum ve kuruluşlarının r<br>r vardımcı bizmetler sınıfında ver ala | nunasebe birimlerinde en az 2 (iki) yil çalışmış<br>an adavların bulundukları kadroda en az 1 (bir) | iduklarini belgeleyerek sisteme yuklemeleri gerekmekti<br>al bizmet etmis olması gerekmektedir. | eair.                                                             |         |  |  |  |  |
| o memori umami karunya bayunua buunuka yanumi numene simimina yen aini asayami buunuuaani karunya bayunu buunuka yanumi numene simimina yen aini asayami buunuuaani karunya ena (i jun ji ji numet ettini ji ji ji ji ji numet ettini ji ji ji ji ji ji ji ji ji ji ji ji ji |                                                                                                    |                                                                                |                                                                                                    |                                                                                                 |                                                                   |         |  |  |  |  |
| 10 Adaylar başvurularında ç                                                                                                    | gerekli görüldüğünc                                                                                                    | le bilgilendirilmeleri amacıyla aktif k                                        | ullandığınız cep telefonu numaralarını ve mail                                                      | dreslerini eksiksiz olarak yazmaları gerekmektedir.                                             |                                                                   |         |  |  |  |  |
| 11 Adaylar yayımlanan ilan                                                                                                    | metni duyurusu içe                                                                                                    | risindeki tüm hususları kabul etmiş s                                          | sayılacaktır.                                                                                       |                                                                                                 |                                                                   |         |  |  |  |  |
| A Personel Genel Bilg                                                                                                    | ileri                                                                                                    |                                                                                |                                                                                                    |                                                                                                 |                                                                   |         |  |  |  |  |
|                                                                                                    | L 1                                                                                                    | Adı Soyadı                                                                     |                                                                                                    |                                                                                                 |                                                                   |         |  |  |  |  |
|                                                                                                    |                                                                                                    | Sicil No.                                                                      |                                                                                                    |                                                                                                 |                                                                   |         |  |  |  |  |
|                                                                                                    |                                                                                                    |                                                                                |                                                                                                    |                                                                                                 |                                                                   |         |  |  |  |  |
|                                                                                                    |                                                                                                    | T.C. Kimlik No                                                                 |                                                                                                    |                                                                                                 |                                                                   |         |  |  |  |  |
|                                                                                                    |                                                                                                    | Durumu                                                                         |                                                                                                    |                                                                                                 |                                                                   |         |  |  |  |  |
|                                                                                                    |                                                                                                    | Görev Yeri/Unvanı                                                              |                                                                                                    |                                                                                                 |                                                                   |         |  |  |  |  |
|                                                                                                    |                                                                                                    |                                                                                |                                                                                                    |                                                                                                 |                                                                   |         |  |  |  |  |
|                                                                                                    |                                                                                                    | Öğrenim                                                                        |                                                                                                    |                                                                                                 |                                                                   |         |  |  |  |  |
|                                                                                                    |                                                                                                    |                                                                                |                                                                                                    |                                                                                                 |                                                                   |         |  |  |  |  |
|                                                                                                    |                                                                                                    |                                                                                |                                                                                                    |                                                                                                 |                                                                   |         |  |  |  |  |
| Cep Telefonu                                                                                                    |                                                                                                    |                                                                                |                                                                                                    | Kurumsal Mail Adresi                                                                            |                                                                   |         |  |  |  |  |
|                                                                                                    |                                                                                                    |                                                                                |                                                                                                    |                                                                                                 |                                                                   |         |  |  |  |  |
|                                                                                                    |                                                                                                    |                                                                                |                                                                                                    |                                                                                                 | 🖹 Kavdet ve Basvuru Savfasi                                       | ina Gec |  |  |  |  |

4) Açılan sayfada "Başvuru bilgileriniz" kısmında "Öğrenim Durumu", "Sınava Başvuru Yapacağı Unvan", "Okul", "Fakülte" ve "Bölüm" bilgilerinize uygun olarak eksiksiz ve doğru bir şekilde giriniz. Engel Durumunuz Var Mı? kutucuğu yoksa "Hayır" varsa "Evet" seçilerek "Engel Açıklama" ve "Engel Durumu İle İlgili Sınavda Tedbir Gerektirip/Gerektirmediği" kısmını doldurunuz.

| Personel Genel Bilgileri                         |                   |   |                               |   |                        |                                                                |
|--------------------------------------------------|-------------------|---|-------------------------------|---|------------------------|----------------------------------------------------------------|
|                                                  | Adı Soyadı        |   |                               |   |                        |                                                                |
|                                                  | Sicil No          |   |                               |   |                        |                                                                |
|                                                  | T.C. Kimlik No    |   |                               |   |                        |                                                                |
|                                                  | Durumu            |   |                               |   |                        |                                                                |
|                                                  | Görev Yeri/Unvanı |   |                               |   |                        |                                                                |
|                                                  | Öğrenim           |   |                               |   |                        |                                                                |
|                                                  |                   |   |                               |   |                        |                                                                |
| vuni Bilgileriniz                                |                   |   |                               |   |                        |                                                                |
|                                                  |                   |   |                               |   |                        |                                                                |
| Öğrenim Durum                                    |                   | × | Sınava Başvuru Yapacağı Unvan | × | Engel Durumunuz Var Mi | ×                                                              |
| Okul                                             |                   | × | Fakülte                       | × | Bölüm                  | × 📼                                                            |
|                                                  |                   |   |                               |   |                        |                                                                |
| ■ Dosya Ekleri Ekbelgeler                        |                   |   |                               |   |                        |                                                                |
| Dosya Tipi Seçiniz                               |                   | ~ |                               |   |                        | 😂 Gözat                                                        |
| Yükleme yapabilmek için öncelikle dosya tipi seç | ;iniz.            |   | O Dosya eklenmemiş            |   |                        |                                                                |
|                                                  |                   |   |                               |   |                        |                                                                |
|                                                  |                   |   |                               |   |                        |                                                                |
|                                                  |                   |   |                               |   |                        | Okudum anladım<br>Girdiğim bilgilerin doğruluğunu kabul ederim |
|                                                  |                   |   |                               |   |                        | ✓ Başvuruyu Tamamla                                            |
|                                                  |                   |   |                               |   |                        |                                                                |

**5**) "Başvuru Bilgileriniz" kısmını eksiksiz doldurduktan sonra belirttiğiniz bilgilerle alakalı belgeleri sisteme yüklemeniz gerekmektedir:

a. Öğrenim Mezuniyet Belgesi: Tüm adaylar mezuniyet belgelerini bu başlık altına yüklemeli.

b. Kamu Kurum ve Kuruluşlarının Muhasebe Birimlerinde Çalışıldığına Dair Belge (en az 2 yıl) : Bu belgeyi sadece "Sayman" unvanına başvuru yapan adaylar yüklemeli.

c. Engel Raporu : Bu belgeyi sadece engel durumu bulunan adaylar yüklemeli.

|                                                              | Dosya Ekleri Ek belgeler                                                                  |
|--------------------------------------------------------------|-------------------------------------------------------------------------------------------|
| 😂 Gözat                                                      | Dosya Tipi Seçiniz 👻                                                                      |
| a aklanmamic                                                 | Dosya Tipi Seçiniz                                                                        |
| e www.minking                                                | Öğrenim Belgesi                                                                           |
|                                                              | Kamu Kurum ve Kuruluşlarının Muhasebe Birimlerinde Çalışıldığına Dair Belge (en az 2 yıl) |
|                                                              | Engel Raporu                                                                              |
| Okudum anladı<br>Girdiğim bilgilerin doğruluğunu kabul ederi |                                                                                           |
| 🛩 Başvuruyu Tamamla                                          |                                                                                           |
| 🖶 Başvuru Formu İndir                                        |                                                                                           |

6) "Dosya Ekleri" kısmında öncelikle "Dosya Tipi Seçiniz" kısmından yükleyeceğiniz belgeyi seçiniz. Ardından sağ tarafta yer alan "Gözat" butonu ile bilgisayarınızda yer alan belgeyi seçiniz. Aşağıda gördüğünüz resimde yer alan "Yükle" butonuna tıklayarak belgeyi sisteme yükleyiniz. "Yükle" butonuna tıklanmayan belgeler sisteme yüklenmeyecektir. Eğer yanlış bir belge seçtiyseniz "Sil" butonu ile belgeyi silebilirsiniz.

| Dosya Ekleri Ek belgeler                              |   |                        |                                                                    |             |               |  |
|-------------------------------------------------------|---|------------------------|--------------------------------------------------------------------|-------------|---------------|--|
| Öğrenim Belgesi                                       | ~ | Mezuniyet Belgesi.docx | ť                                                                  | Sil 🛓 Yükle | 🗁 Gözat       |  |
| Yükleme yapabilmek için öncelikle dosya tipi seçiniz. |   | 🖲 Dosya eklenmemiş     |                                                                    |             |               |  |
|                                                       |   |                        |                                                                    |             |               |  |
|                                                       |   |                        | Okudum anladım.<br>🗌 Girdiğim bilgilerin doğruluğunu kabul ederim. |             |               |  |
|                                                       |   |                        |                                                                    | ✓ Basvu     | uruvu Tamamla |  |

7) Tüm aşamaları tamamladıktan sonra girdiğiniz bilgileri tekrar kontrol ediniz ve "Okudum anladım, Girdiğim bilgilerin doğruluğunu kabul ederim" kutucuğunu işaretledikten sonra "Başvuruyu Tamamla" butonuna tıklayarak başvurunuzu tamamlayınız.

**8)** Eğer başvuru bilgilerinizde bir değişiklik yapacaksanız başvuru süresinin sonuna kadar aynı sayfalardan düzenleme yapılabilirsiniz. Yapılan düzenlemelerin kaydolması için düzenlemenin ardından "Başvuruyu Tamamla" butonuna tıklamayı unutmayınız.